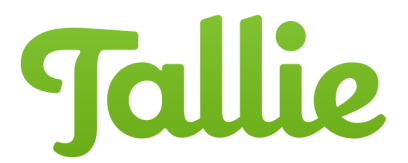

## Linking a Credit Card with Tallie

Tallie can be used to automatically import your credit card transactions to help keep track of your expenses. This guide will demonstrate how to link credit cards to your account.

1. To set up auto-import, click on the Credit Cards tab and select Add a Credit Card.

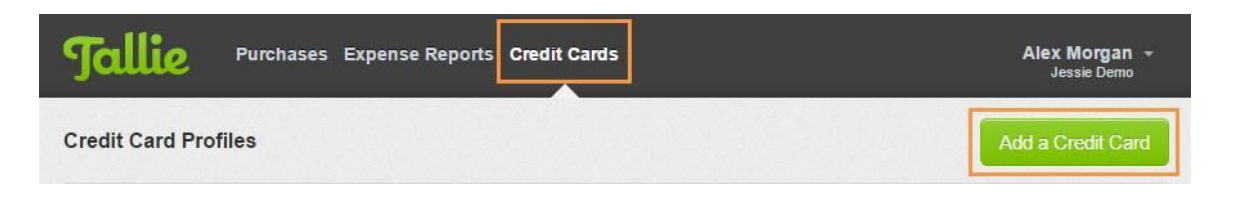

2. Search for your bank by typing in the **name of the bank** or the **sign-in URL**, or select from the popular banks below.

| ldd a Credit Card                                                                                 | ;                  |
|---------------------------------------------------------------------------------------------------|--------------------|
| irst, search for your bank. We recommend searching by the URL you use to sign in to your account. |                    |
| Bank Name or URL                                                                                  |                    |
| r, select from these popular banks.                                                               |                    |
| PEX CARD                                                                                          | PEXCARD.COM        |
| WELLS FARGO - CREDIT CARD                                                                         | WELLSFARGO.COM     |
| SILICON VALLEY BANK                                                                               | SVB.CO             |
| CITIBANK CREDIT CARD                                                                              | ONLINE.CITIBANK.CO |
| CHASE - CREDIT CARD                                                                               | CHASE.CO           |
| CAPITAL ONE CREDIT CARD                                                                           | CAPITALONE.CO      |
| BANK OF AMERICA - CREDIT CARD                                                                     | BANKOFAMERICA.CO   |
| BANK OF AMERICA - BANK                                                                            | BANKOFAMERICA.CO   |
| AMERICAN EXPRESS                                                                                  | AMERICANEXPRESS.CO |
|                                                                                                   |                    |

3. Enter your user-specific **login credentials** for your online banking and click **Sign In**. (Note: The required information may vary by bank)

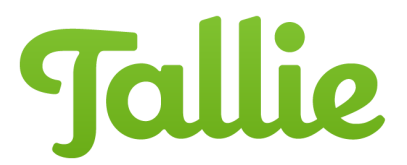

| Add a Credit Card                                                | ×                     |
|------------------------------------------------------------------|-----------------------|
| American Express<br>americanexpress.com                          |                       |
| What are your login credentials?                                 |                       |
| User ID                                                          | Password              |
| Enter your User ID                                               | Enter your Password   |
| Company pays this card (non-reimbursable)                        | Auto import this card |
| Your credentials are safe with us.                               |                       |
| We establish a read-only connection to your bank. We cannot move | or transfer money.    |
| Back                                                             | Cancel 🔒 Sign In      |

- a. If this is a company card, check this box.
- b. Check this box if you would like all transactions from your statement to be automatically created as expenses in Tallie. We recommend enabling this after the connection establishes.
- 4. Once the connection is made, you will be presented with the available card. When you're ready, click **Add to Tallie** to import the selected cards.
- 5. And that's it! Your bank has been connected successfully and you can begin importing transactions.